# **P-Mobile**

Manual för förtroendevalda

Ett samarbete mellan kommunerna Essunga, Grästorp, Götene, Lidköping, Skara och Vara

### Logga in

- Skriv in Användarnamn och lösenord
- Klicka på logga in om du glömt ditt lösenord, kan du byta det i appen password

| VISMA                   |                                                                                                    |
|-------------------------|----------------------------------------------------------------------------------------------------|
| PMobile                 |                                                                                                    |
| Användarnamn<br>Kran007 |                                                                                                    |
| Lösenord<br>••••••      |                                                                                                    |
| Logga in                |                                                                                                    |
| NISMA 💊                 |                                                                                                    |
|                         |                                                                                                    |
|                         |                                                                                                    |
|                         |                                                                                                    |
|                         | <section-header><section-header><section-header><section-header><section-header><section-header></section-header></section-header></section-header></section-header></section-header></section-header> |

Om cookies Svenska 🔨

### Startsida

Klicka på **kalender**, här lägger du in

- Mötesarvode (möten utöver nämndsmöten)
- Justeringsarvode
- Förlorad arbetsförtjänst
- Reseräkning
- Utlägg t ex parkeringsavgift **Saldo**,
- Här ser du de ersättningar du ansökt om

#### Min lön

• Här kan du se din lönespecifikation

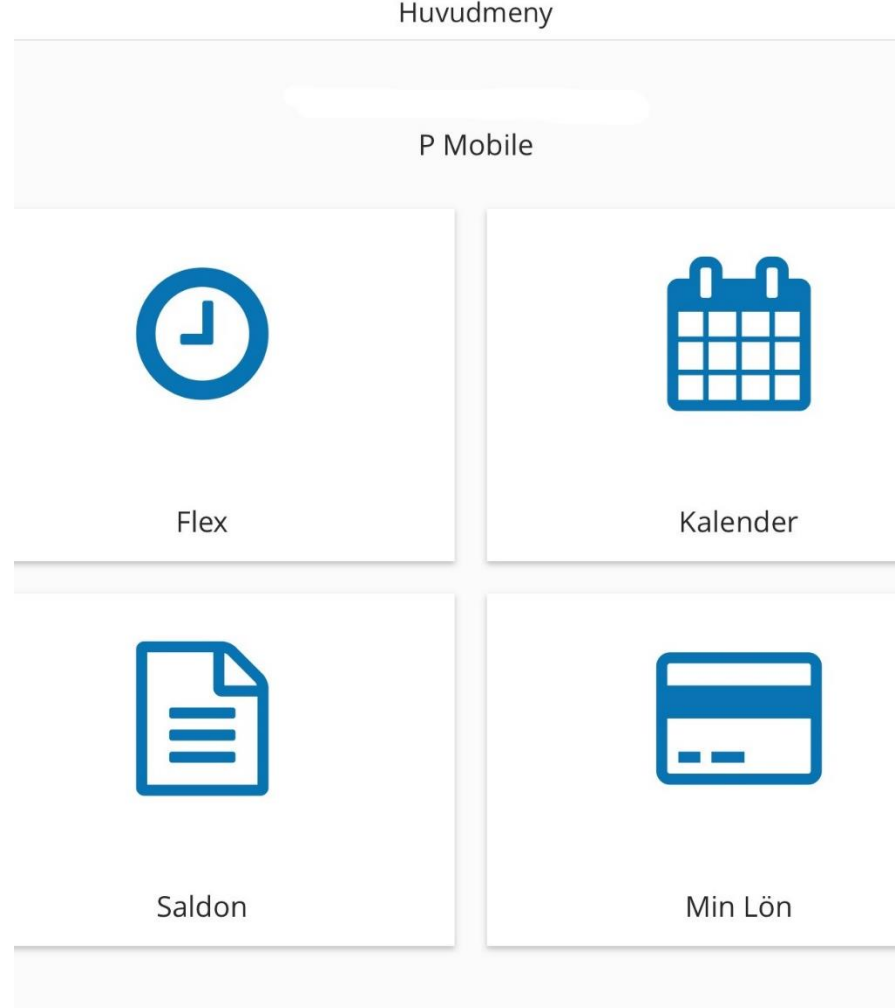

## Välj uppdrag

- Klicka på 📃 (inringad i rött)
- Klicka på pilen till höger
- Välj aktuellt uppdrag/nämnd

Det är viktigt att du väljer rätt uppdrag om du sitter i flera nämnder, så att rätt person kan godkänna posten

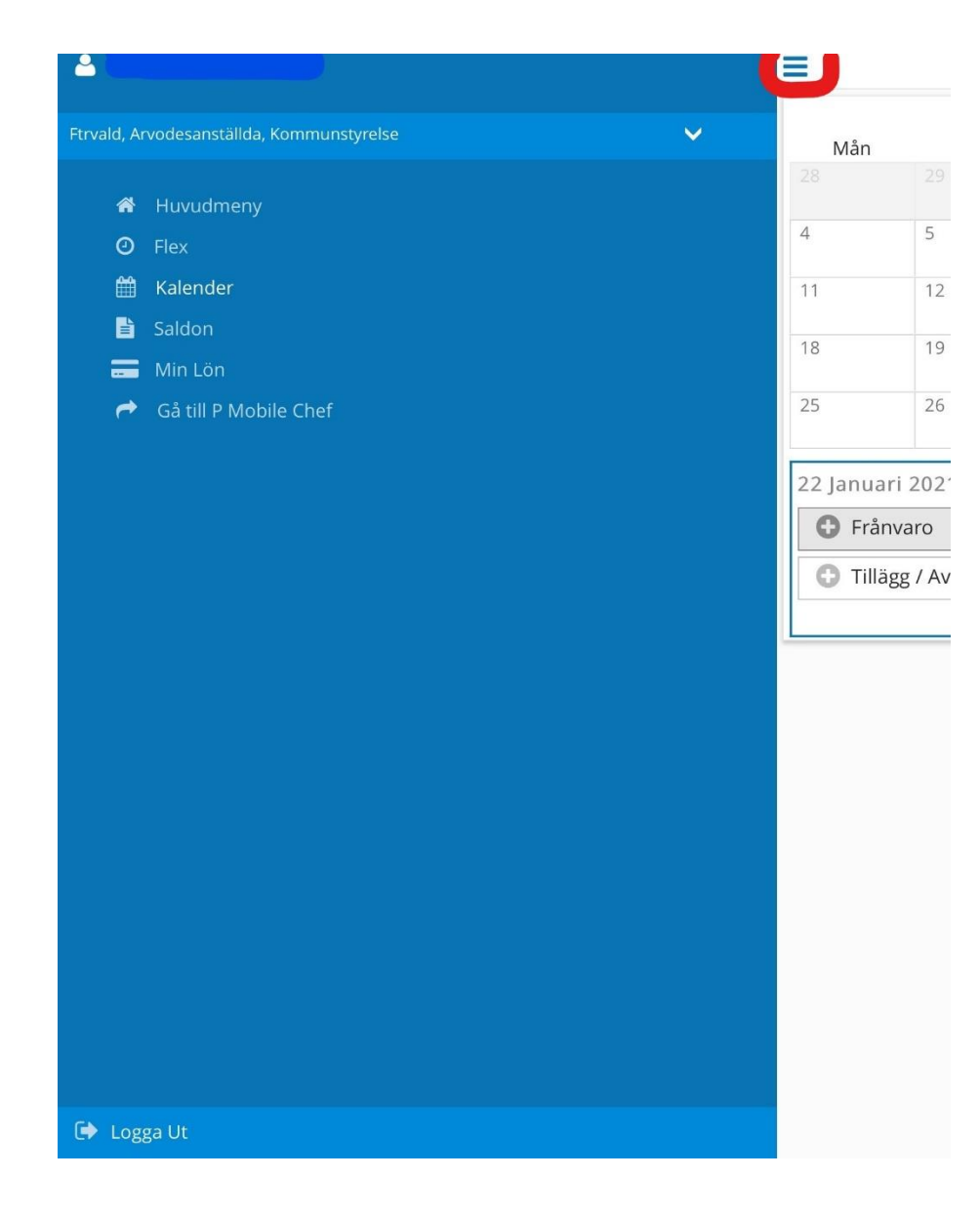

### Registrera

• Klicka på Tillägg/Avdrag

| Kalender |              |     |              |     |         |     |
|----------|--------------|-----|--------------|-----|---------|-----|
|          |              |     | Januari 2021 |     | $\odot$ |     |
| Mån      | Tis          | Ons | Tors         | Fre | Lör     | Sör |
|          |              |     |              | 1   | 2       | 3   |
| 1        | 5            | 6   | 7            | 8   | 9       | 10  |
| 11       | 12           | 13  | 14           | 15  | 16      | 17  |
| 8        | 19           | 20  | 21           | 22  | 23      | 24  |
| 25       | 26           | 27  | 28           | 29  | 30      | 31  |
| 22 Janua | ri 2021      |     |              |     |         |     |
| 🕒 Frår   | nvaro        |     |              |     |         |     |
| C Tillä  | igg / Avdrag |     |              |     |         |     |

## **Registrera arvode**

- Klicka på pilen längst upp till höger
- Välj förtroendevald
- Orsak, här väljer du sammanträdesarvode och/eller justeringsarvode
- Välj datum för mötet
- Skriv in antal timmar och minuter

| Nytt Hildgg / Avui                        |                                           |
|-------------------------------------------|-------------------------------------------|
|                                           | C                                         |
|                                           |                                           |
|                                           | <b>C</b>                                  |
|                                           |                                           |
|                                           |                                           |
|                                           |                                           |
|                                           | •                                         |
|                                           |                                           |
|                                           |                                           |
|                                           |                                           |
|                                           |                                           |
|                                           |                                           |
|                                           |                                           |
|                                           |                                           |
|                                           | × ★                                       |
|                                           |                                           |
|                                           |                                           |
|                                           |                                           |
|                                           | 0/250                                     |
| Du har 0.00 timmar i innestående komptid. |                                           |
|                                           |                                           |
|                                           | Avbryt                                    |
|                                           |                                           |
|                                           |                                           |
|                                           |                                           |
|                                           |                                           |
|                                           |                                           |
|                                           | Du har 0.00 timmar i innestående komptid. |

# Registrering av resor

- Klicka på pilen längst upp till höger, välj Resor/Traktamenten
- Välj Km ers skattepliktigt BIA eller parkeringsavgift
- Välj datum för resan och skriv antalet km
- Samma gäller för parkeringsavgift, skriv in beloppet på kvittot
- Originalkvitto ska skickas till löneenheten, märk kvittot med namn och personnummer

|                           | , 000                                     |         |
|---------------------------|-------------------------------------------|---------|
| Typ*<br>Resor/traktamente |                                           | 0       |
| Orsak*                    |                                           | _       |
| Km ers skatteplikt BIA    |                                           | C       |
| From                      |                                           |         |
| 2021-01-22                |                                           | •       |
| From 2021-01-22           |                                           | •       |
| Antal<br>34               |                                           |         |
|                           |                                           |         |
| Apris                     |                                           |         |
| Belopp                    |                                           |         |
| <b>Q</b> Sök arbetsplats  |                                           | ×★      |
| Meddelande                |                                           |         |
|                           |                                           |         |
|                           |                                           | 0 / 250 |
|                           | Du har 0.00 timmar i innestående komptid. |         |
| Spara                     |                                           | Avbryt  |
|                           |                                           |         |
|                           |                                           |         |
|                           |                                           |         |
|                           |                                           |         |
|                           |                                           |         |

Nvtt Tillägg / Avdr

=

### Registrera förlorad arbetsförtjänst

- Klicka på pilen längst upp till höger, välj arvode
- Här väljer du Timlön för förlorad arbetsförtjänst
- Välj datum för dagen du vill få ersättning för
- Skriv in antalet timmar och minuter

| =                        | Nytt Tillägg / Avdr                       |          |
|--------------------------|-------------------------------------------|----------|
| Typ *<br>Arvode          |                                           | O        |
| Orsak*                   |                                           | -        |
| Timlön förl arbförtj ma  | S                                         | <b>O</b> |
| From 2021-01-22          |                                           | •        |
| From 2021-01-22          |                                           | •        |
| Antal<br>2               |                                           |          |
| Annie                    |                                           |          |
| Apris                    |                                           |          |
| Belopp                   |                                           |          |
| <b>Q</b> Sök arbetsplats |                                           | × ★      |
| Meddelande               |                                           |          |
|                          |                                           | 0 / 250  |
|                          | Du nar 0.00 timmar i innestaende komptid. |          |
| Spara                    |                                           | Avbryt   |
|                          |                                           |          |
|                          |                                           |          |
|                          |                                           |          |
|                          |                                           |          |

### Saldo

### Semester och komptid

Rapport

- Klicka på rutan tillägg och avdrag
- Här ser du ersättningar du ansökt om

Tillägg / Avdrag

Rapport

### Saldo

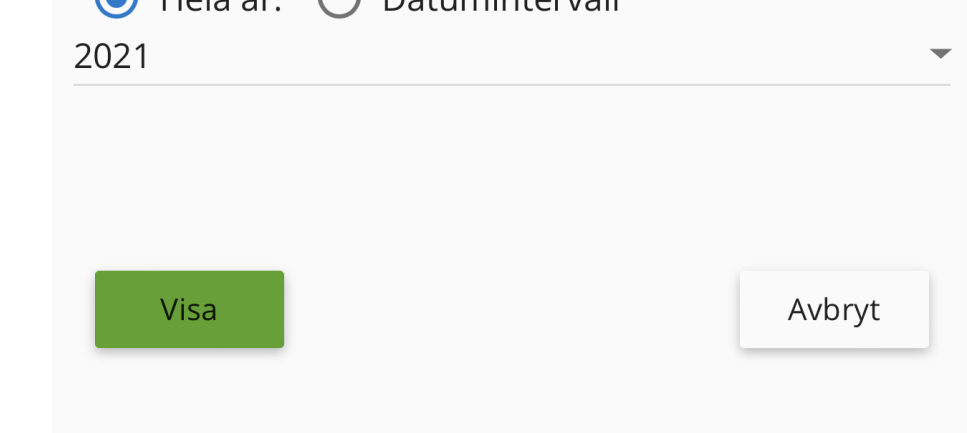

 Klicka på visa då visas de ersättningar som du ansökt om

### Saldo

 Klickar du på posten så ser du vilken nämnd det gäller samt tiden i antal (timmar)

| Förtroendevalda          | 2021-09-09 |
|--------------------------|------------|
| Sammanträdesarvode       | 2021-09-09 |
| Arvode                   | 2021-05-11 |
| Timlön förl arbförtj mas | 2021-05-11 |
| Visa                     | Avbryt     |